### SERVICE DESK GUIDE for STUDENTS

We inform you that since February 1st, 2017 "Service Desk" is open to students to provide assistance to forward directly online their requests of information or needs of assistance. Students can access "Service Desk" (<u>http://www.univr.it/helpdesk</u>) by entering their GIA login and password, or else by entering myUnivr in the dedicated spot "Service Desk".

As a consequence, we remind you that after February 1st, 2017 any e-mail message sent by students to the International Office will remain unanswered.

STEP 1

Go to the link <a href="http://www.univr.it/helpdesk">http://www.univr.it/helpdesk</a>

Enter your credentials : Username : enter your ID (not e-mail) Password: enter your password

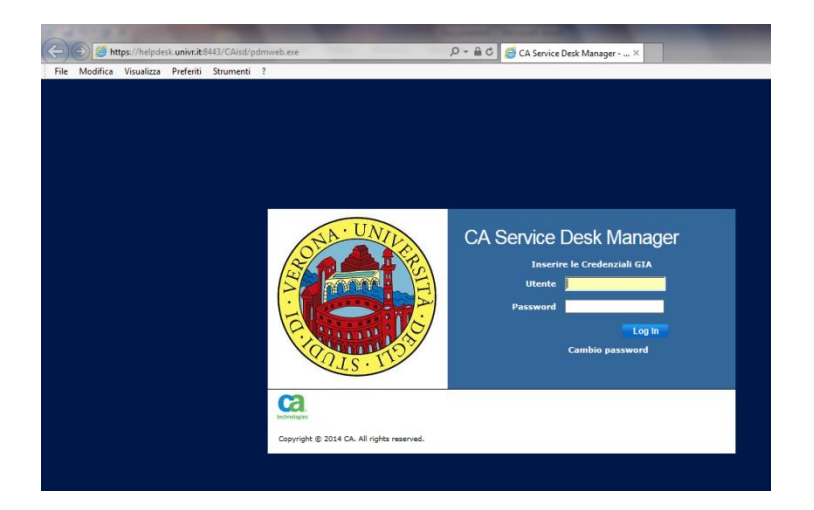

# STEP 2

If you wish to open new request click on "Apri una nuova richiesta di Assistenza"

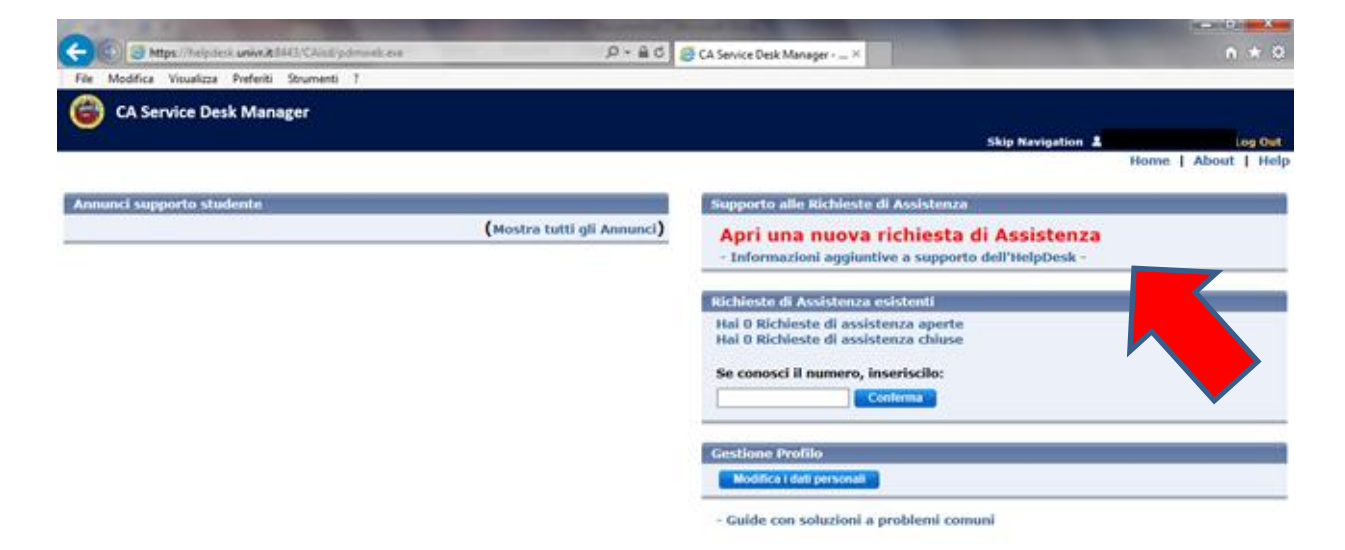

Click on the specific button to select the correct category for your request:

#### STEP 4

A new page will be opened in which can select the office you need. <u>IMPORTANT</u>: For the International Office please select **DIREZIONE STUDENTI > MOBILITA INTERNAZIONALE** 

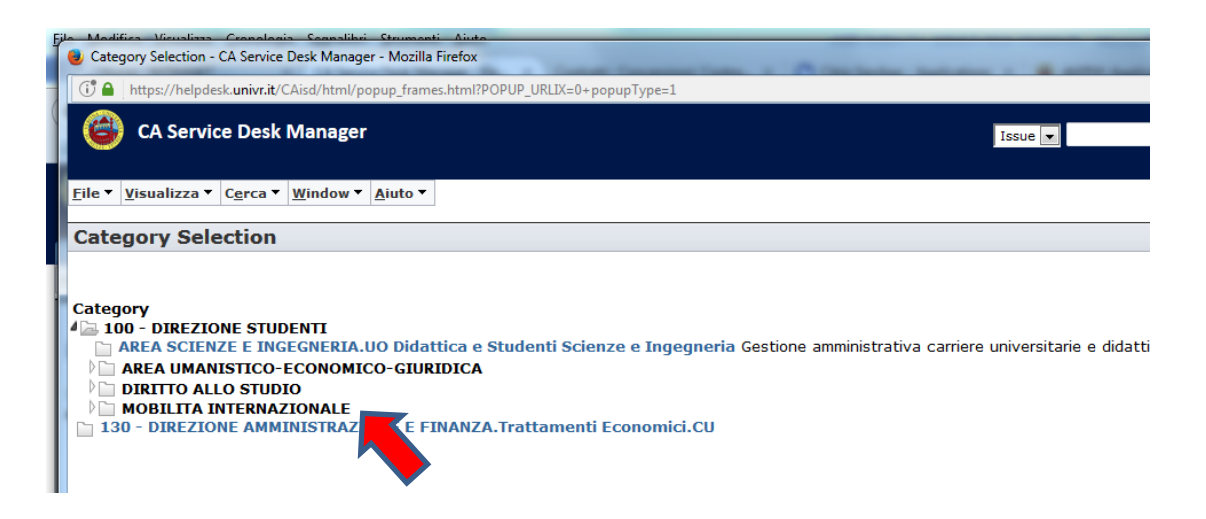

### STEP 5

Select the type of request from the list ("Category" SEE TABLE at next page):

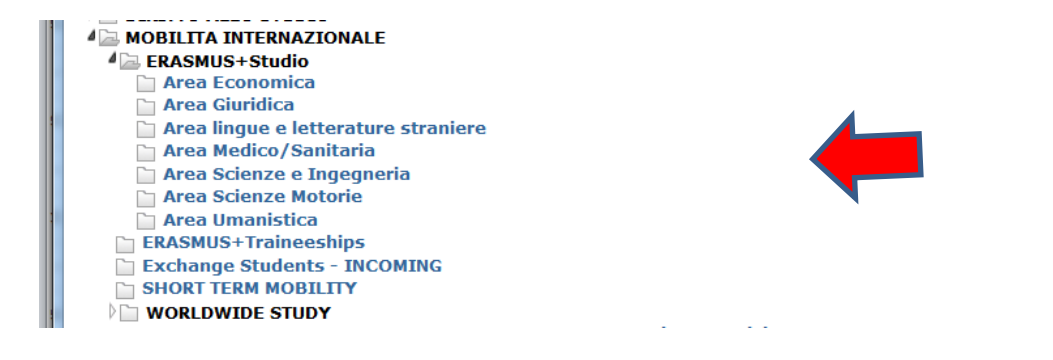

| Request type                    | Users                                                                                                    |
|---------------------------------|----------------------------------------------------------------------------------------------------|
| Erasmus+ Studio                 | Students of the University of Verona (=OUTGOING) who ask for some<br>assistance, information or students who need to send documents as<br>attachments etc in the framework of the Erasmus Study Programme.<br><u>Important: in this type of request please specify your area of study</u><br><u>among the following:</u><br>Area Economica<br>Area Giuridica<br>Area Lingue e Letterature Straniere<br>Area Medico/Sanitaria<br>Area Scienze e Ingegneria<br>Area Scienze Motorie<br>Area Umanistica |
| Erasmus+ Traineeships           | Students of the University of Verona who ask for some assistance,<br>information or students who need to send documents as attachments<br>etc in the framework of the Erasmus Traineeships Programme.                                                                                                    |
| Short Term Mobility             | Students of the University of Verona who ask for some assistance,<br>information or students who need to send documents as attachments<br>etc in the framework of the Short Term Mobility Programme                                                                                                    |
| Worldwide Study                 | Students of the University of Verona who ask for some assistance,<br>information or students who need to send documents as attachments<br>etc in the framework of the of Worldwide Study Programme<br>Important: in this type of request please specify the receiving country                                                                                                    |
| Exchange Students -<br>INCOMING | Erasmus or other Exchange INCOMING students                                                                                                    |

After choosing the correct category, you can write your message in the "Descrizione" box, as in the example below:

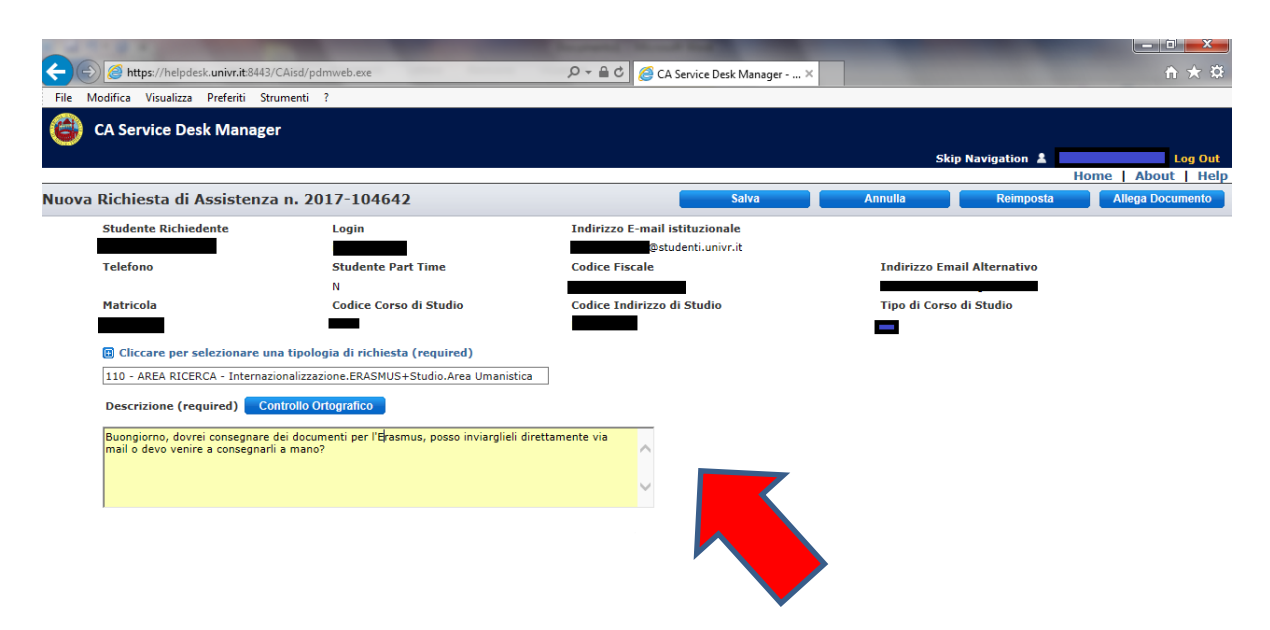

If you need to attach a document (in pdf) click on the right button "Allega documento":

| A CONTRACTOR OF A CONTRACTOR OFTA CONTRACTOR OFTA CONTRACTOR OFTA CONTRACTOR O |                                |                             |                      |
|----------------------------------------------------------------------------------------------------|--------------------------------|-----------------------------|----------------------|
| C ( ) ( https://helpdesk.univr.it:8443/CAisd/pdmweb.exe                                                                                                    | 🔎 👻 🚔 🖒 🗾 Zimbra: In arrivo    | 🧟 CA Service Desk Manager 🗙 | 合 🛧 第                |
| File Modifica Visualizza Preferiti Strumenti ?                                                                                                    |                                |                             |                      |
| CA Service Desk Manager                                                                                                    |                                |                             |                      |
|                                                                                                    |                                | Skip Navigation             | Log Out              |
| Nuova Richiesta di Assistenza n. 2017-104679                                                                                                    | Salva                          | Annulla Reimpos             | sta Allega Documento |
| Studente Richiedente Login                                                                                                    | Indirizzo E-mail istituzionale |                             |                      |
|                                                                                                    |                                |                             |                      |
| Telefono Studente Part Time                                                                                                    | Codice Fiscale                 | Indirizzo Email Alternativo |                      |
| Mateirala Cadica Carco di Studio                                                                                                    | Codico Indivizzo di Studio     | Tipo di Corco di Studio     |                      |
|                                                                                                    |                                |                             |                      |
| Cliccare per calegionare una tipologia di richiesta (required)                                                                                                    |                                |                             |                      |
| 110 ADEA DICEDCA Internationalizzatione EDACMUC ( Equiled )                                                                                                    | apistica                       |                             |                      |
| 110 - AKEA KICEKCA - Internazionalizzazione.eKASHOSTStudio.Area on                                                                                                    |                                |                             |                      |
| Descrizione (required) Controllo Ortografico                                                                                                    |                                |                             |                      |
| Service desk                                                                                                    |                                |                             |                      |
|                                                                                                    | $\sim$                         |                             |                      |
|                                                                                                    | ✓                              |                             |                      |
|                                                                                                    |                                |                             |                      |

### STEP 8

Click on "Indica il file" to attach your document (in pdf):

| Crea un novo Allegato - CA service Desk Manager - Internet Explorer           | ,                              | CA Service Desk Manager ×   | fit think           |
|-------------------------------------------------------------------------------|--------------------------------|-----------------------------|---------------------|
| File Modifica Visualizza Preferiti Strumenti ?                                |                                |                             |                     |
| 🗳 CA Service Desk Manager                                                     |                                | Obie Mexicables             | 1 0-1               |
| Crea un nuovo Allegato Salva Cancel Reset                                     |                                |                             | Home   About   Help |
| 1                                                                             | Salva                          | Annulla Reimposta           | Allega Documento    |
| Clicca il bottone Indica il File per selezionare il file che vuoi allegare.   | Indirizzo E-mail istituzionale |                             |                     |
| indica il File                                                                | Codice Fiscale                 | Indirizzo Email Alternativo |                     |
| OPPURE<br>Specifica l'indirizzo di una Pagina Web e clicca il pulsante Salva. | Codice Indirizzo di Studio     | Tipo di Corso di Studio     |                     |
| Indirizzo della Pagina Web                                                    |                                |                             |                     |
|                                                                               |                                |                             |                     |
|                                                                               |                                |                             |                     |
|                                                                               | ^                              |                             |                     |
|                                                                               | ~                              |                             |                     |
|                                                                               |                                |                             |                     |
|                                                                               | 1                              |                             |                     |

# STEP 9

Click on "Sfoglia" to select the correct attachment in your pc/device:

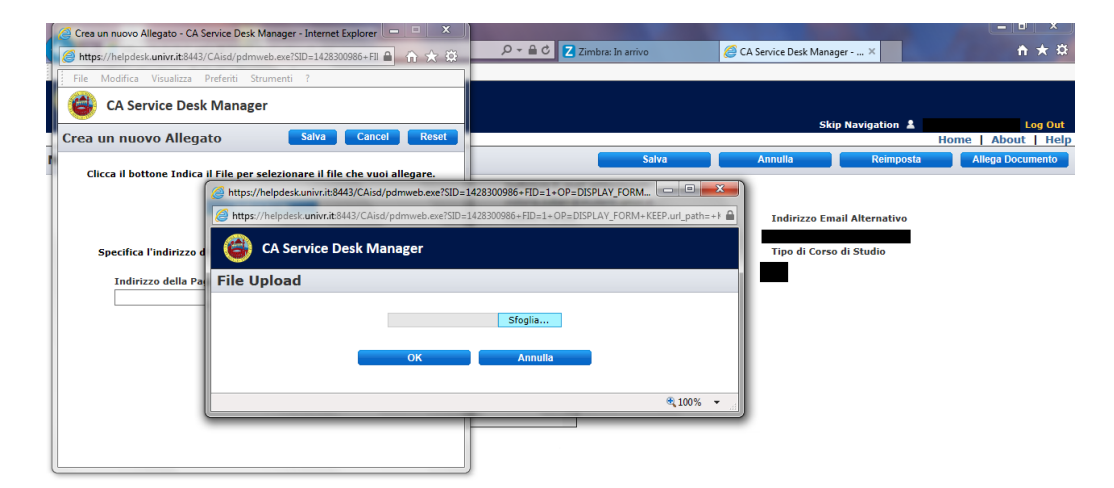

At the end of Step 9, the following message will inform you that the upload was completed. Click on "Torna alla richiesta":

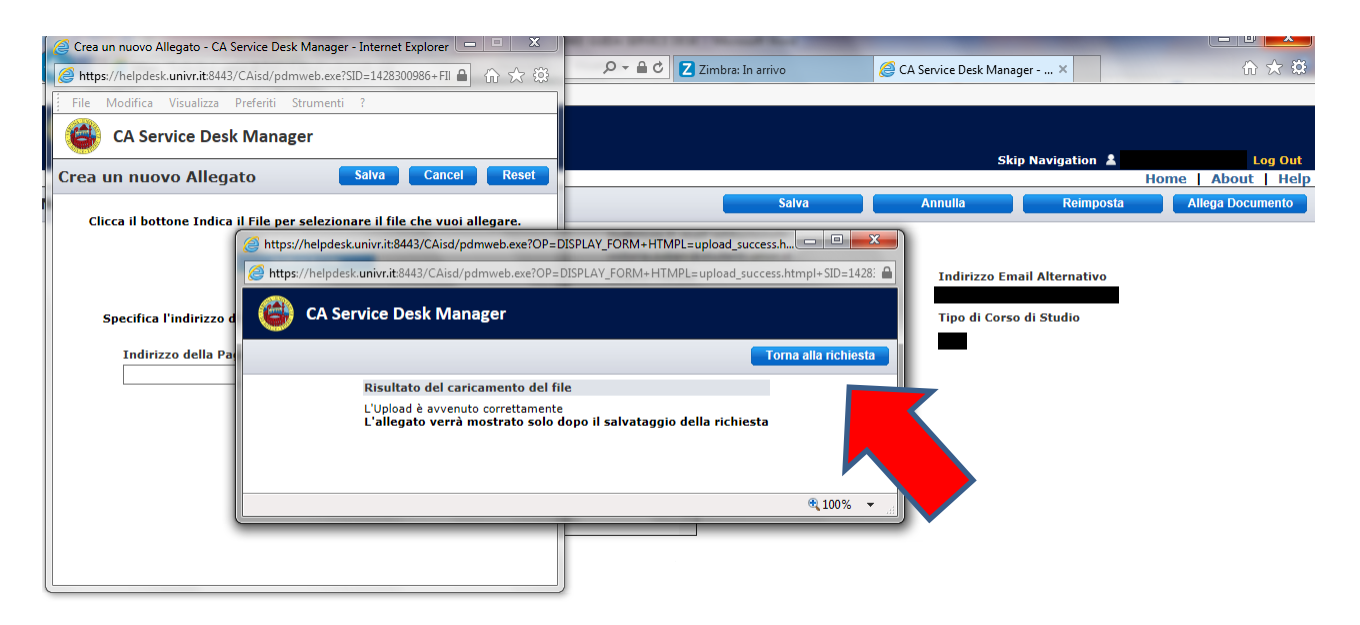

## STEP 11

To save your request click "Salva" (="Save"),

IMPORTANT: no notice regarding the attached document will appear.

# The attachment will be shown after saving.

| https://helpdesk.univr.it:8443/C         | Aisd/pdmweb.exe                             | 🎾 👻 🖾 Zimbra: In arrivo        | 🨂 CA Service Desk Manag 🗙 🎯 Documentazio | ne disponib 🔰 🛍 🛣 🤮 |
|------------------------------------------|---------------------------------------------|--------------------------------|------------------------------------------|---------------------|
| File Modifica Visualizza Preferiti Strur | menti ?                                     |                                |                                          |                     |
| CA Service Desk Manager                  |                                             |                                |                                          |                     |
|                                          |                                             |                                | Skip Navigation 💄                        | Log Out             |
| Nuova Richiesta di Assistenza            | n. 2017-104688                              | Salva                          | Annulla Reimposta                        | Allega Documento    |
| Studente Richiedente                     | Login                                       | Indirizzo E-mail istituzionale |                                          |                     |
| Telefono                                 | Studente Part Time                          | Codice Fiscale                 | Indirizzo Email Alternativo              |                     |
| Matricola                                | Codice Corso di Studio                      | Codice Indirizzo di Studio     | Tipo di Corso di Studio                  |                     |
|                                          |                                             |                                |                                          |                     |
| Cliccare per selezionare una             | tipologia di richiesta (required)           |                                | •                                        |                     |
| 110 - AREA RICERCA - Internazio          | nalizzazione.ERASMUS+Studio.Area Umanistica | ]                              |                                          |                     |
| Descrizione (required)                   | trollo Ortografico                          |                                |                                          |                     |
| Prova service desk                       |                                             | ^                              |                                          |                     |
|                                          |                                             | $\sim$                         |                                          |                     |
|                                          |                                             |                                |                                          |                     |

Automatically the home page will be opened. It's possible to verify the opened assistance requests (request without answer), or closed assistance requests (already answered):

|                                                | 0.04                      |                              | Carlo a company and a company                                         |                                |
|------------------------------------------------|---------------------------|------------------------------|-----------------------------------------------------------------------|--------------------------------|
| File Modifica Visualizza Preferiti Strumenti ? |                           | Zimbra: In arrivo            | CA Service Desk Manag × 🕒 Documenta:                                  | zione disponib                 |
| CA Service Desk Manager                        |                           |                              |                                                                       |                                |
|                                                |                           |                              | Skip Navigation 🛔                                                     | Log Out<br>Home   About   Help |
| Annunci supporto studente                      |                           | Supporto alle Ri             | ichieste di Assistenza                                                |                                |
| ()                                             | lostra tutti gli Annunci) | Apri una n<br>- Informazioni | uova richiesta di Assistenza<br>aggiuntive a supporto dell'HelpDesk - |                                |
|                                                |                           | Richieste di Ass             | istenza esistenti                                                     |                                |
|                                                |                           | Hai 0 Richieste              | di assistenza chiuse                                                  |                                |
|                                                |                           | Se conosci il nu             | Imero, inseriscilo:<br>Conferma                                       |                                |
|                                                |                           | Gestione Profilo             | )<br>hereonali                                                        |                                |
|                                                |                           | - Guide con sol              | uzioni a problemi comuni                                              |                                |

#### STEP 13

To see your request click on "Richiesta di assistenza aperta" or "Richiesta di assistenza chiusa". There you can view your request, the attachments, and the answer your received from the International Office:

| of the Automatic Street Street |                            |                                                                                   |                                                                                                   |                      |
|----------------------------------------------------------------------------------------------------|----------------------------|-----------------------------------------------------------------------------------|---------------------------------------------------------------------------------------------------|----------------------|
| E State State Stat | 5 ≞ - Q                    | Z Zimbra: In arrivo                                                               | 🥝 CA Service Desk Manag 🗙 🍪 Documenta                                                             | zione disponib 👔 🖈 🛱 |
| File Modifica Visualizza Preferiti Strumenti ?                                                                                                    |                            |                                                                                   |                                                                                                   |                      |
| CA Service Desk Manager                                                                                                    |                            |                                                                                   |                                                                                                   |                      |
|                                                                                                    |                            |                                                                                   | Skip Navigation                                                                                   | Home About L Help    |
|                                                                                                    |                            |                                                                                   |                                                                                                   | nome   About   neip  |
| Annunci supporto studente                                                                                                    |                            | Supporto alle Ricl                                                                | hieste di Assistenza                                                                              |                      |
|                                                                                                    | (Mostra tutti gli Annunci) | Apri una nu<br>- Informazioni a                                                   | iova richiesta di Assistenza<br>ggiuntive a supporto dell'HelpDesk -                              | 1                    |
|                                                                                                    |                            | Richieste di Assis<br>Hai 1 Richieste d<br>Hai 0 Richieste d<br>Se conosci il nun | tenza esistenti<br>li assistenza aperte<br>li assistenza chiuse<br>nero, inseriscilo:<br>Conferma |                      |
|                                                                                                    |                            | Gestione Profilo<br>Modifica i dati per<br>- Guide con soluz                      | sonali<br>zioni a problemi comuni                                                                 |                      |

Click to view the request details:

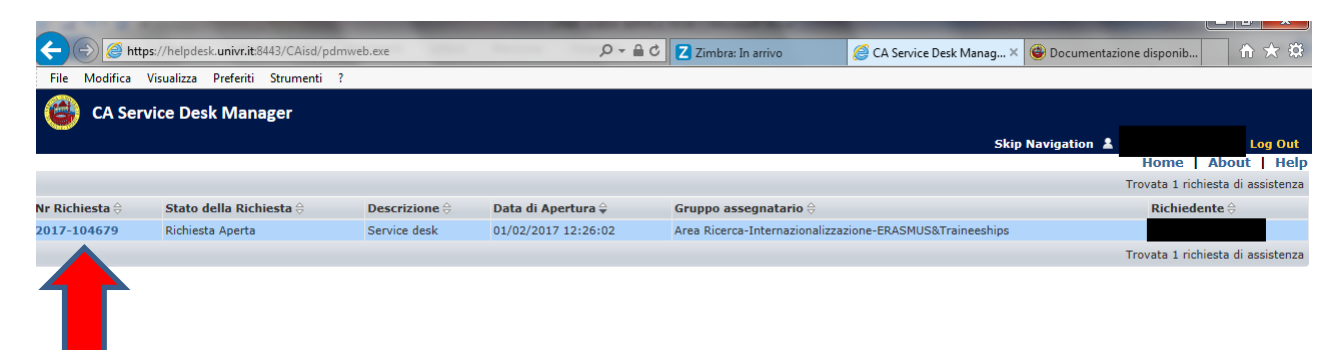

An examle with details.

|        | · · ·                         |                        | the second second second   | And I wanted the sub-      |                                                  |                      |
|--------|-------------------------------|------------------------|----------------------------|----------------------------|--------------------------------------------------|----------------------|
| ←)⊝    | https://helpdesk.univr.it     | 8443/CAisd/pdmweb.exe  | 5 <u>6</u> + Q             | Z Zimbra: In arrivo        | 🥔 CA Service Desk Manag × 🞯 Documentazione       | disponib 🏠 🛣         |
| File N | Aodifica Visualizza Preferiti | Strumenti ?            |                            |                            |                                                  |                      |
| ٨      | CA Service Desk Man           | ager                   |                            |                            | Skip Navigation 🛔                                | Log Out              |
|        |                               |                        |                            |                            |                                                  | Home   About   Help  |
| Dettag | lio Richiesta di Assi         | stenza n. 2017-1046    | 79                         |                            | Aggiungi Nota Allega Documento                   | Annulla la Richiesta |
|        | Studente Richiedente          | Login                  | Email Istituzionale        |                            |                                                  |                      |
|        |                               |                        |                            |                            |                                                  |                      |
|        | Telefono                      | Studente Part Time     | Codice Fiscale             | Indirizzo E-mail alternati | vo                                               |                      |
|        |                               |                        |                            |                            |                                                  |                      |
|        | Matricola                     | Codice Corso di Studio | Codice Indirizzo di Studio | Tipo di Corso di Studio    |                                                  |                      |
|        |                               |                        |                            |                            |                                                  |                      |
|        | Aperta il                     | Aperta da              | Stato                      | Tipologia della Richiesta  |                                                  |                      |
|        |                               |                        |                            | 110 - AREA RICERCA - Inter | mazionalizzazione.ERASMUS+Studio.Area Umanistica |                      |
|        | Descrizione                   |                        |                            |                            |                                                  |                      |
|        | Service desk                  |                        |                            |                            |                                                  |                      |
|        |                               |                        |                            |                            |                                                  |                      |
|        | Campi aggiuntivi per la ti    | pologia di richiesta   |                            |                            |                                                  |                      |
|        | Nome                          | v                      | alore                      | Esempio                    |                                                  |                      |
|        | Cronologia richiesta          |                        |                            |                            |                                                  |                      |
|        | litente                       | Data                   | Tipo                       | 5                          | ommario                                          |                      |
|        | otente                        | Data                   | npo                        | 5                          | Viiiiiuiiv                                       |                      |

STEP 14

As in Step 7, if you need to indicate a web link, click on the right button "Allega documento" and enter the link :

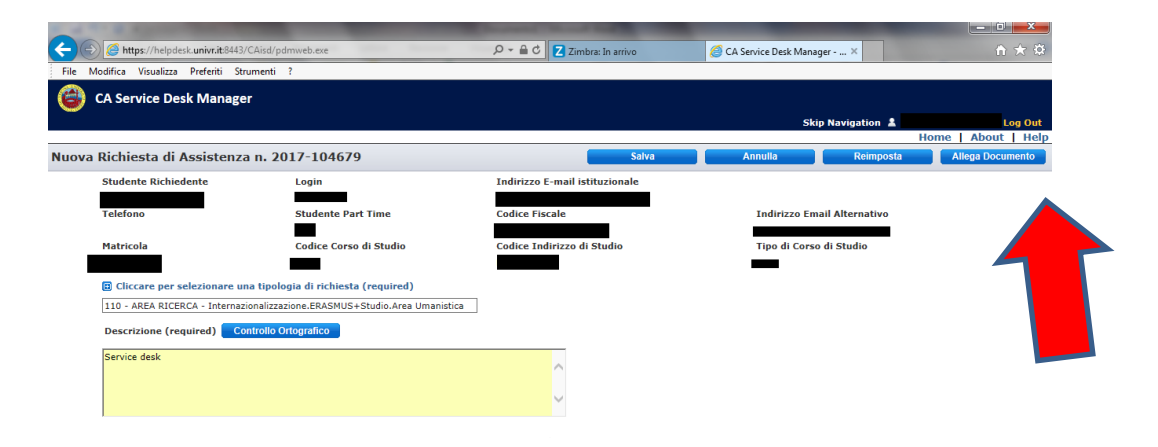

# STEP 15

Enter the link in the box "Indirizzo della Pagina Web". Click on "Salva" when you finish:

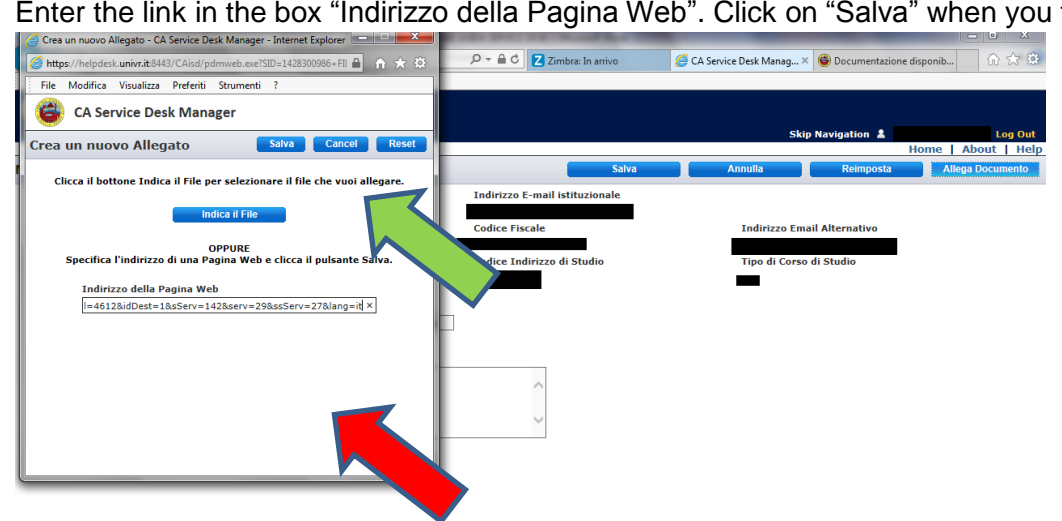

Click again on "Salva" to send the request. IMPORTANT: no notice regarding the attached link will appear.

To search your past requests, if you know the request number, enter it in the box and click on "Conferma":

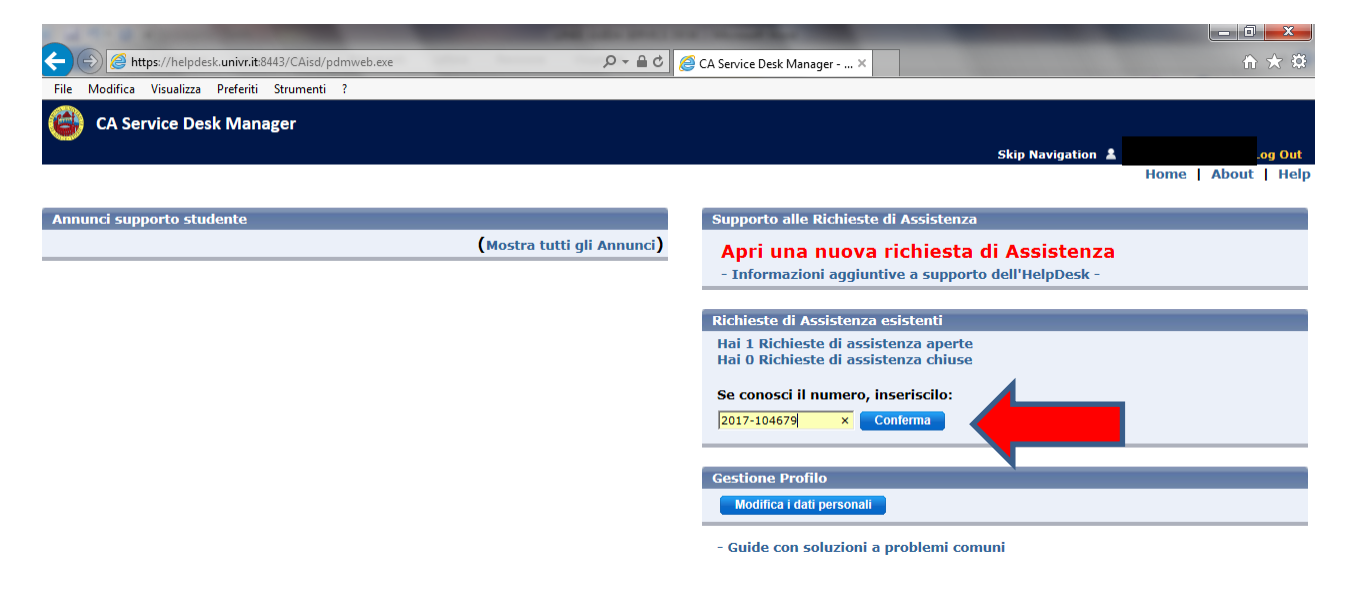

#### STEP 17

The sent and received **ATTACHMENTS** are at the bottom of the page.

<u>ATTENTION</u>: the attachments are NOT divided between sender and recipient. However the dates in which they have been uploaded are specified in this format: day/month/year.

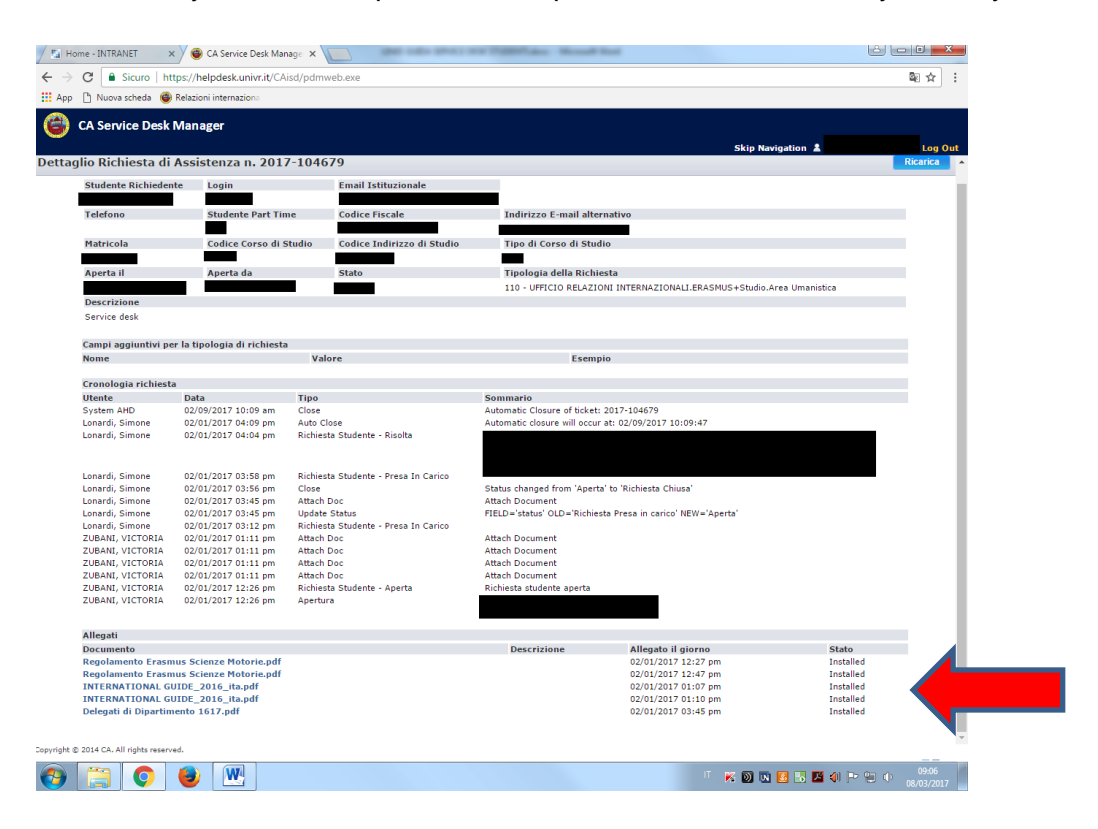

When an event occurs in Service Desk you will receive an E-MAIL NOTIFY in your institutional email account. Here below some examples:

a) When you open a new issue through service desk, you will receive a notify titled "Richiesta issue number – issue subject".

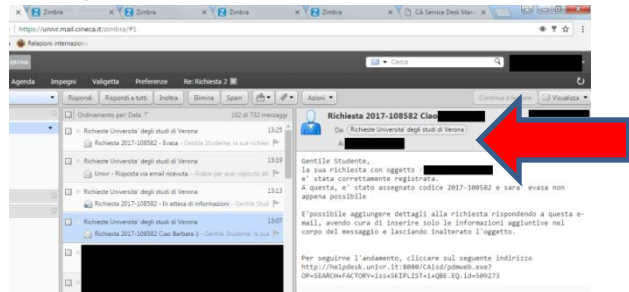

b) If the office needs additional information, you will receive a notify titled "Richiesta *issue number* – In attesa di informazioni".

Then you can reply either using service desk (please use the link specified in the -email) or directly by e-mail adding the missing information but without changing the title.

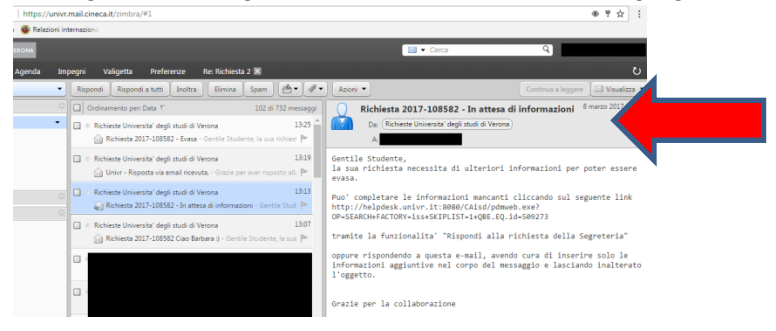

c) When you answer, you will receive an e-mail notify titled "Risposta via email ricevuta".

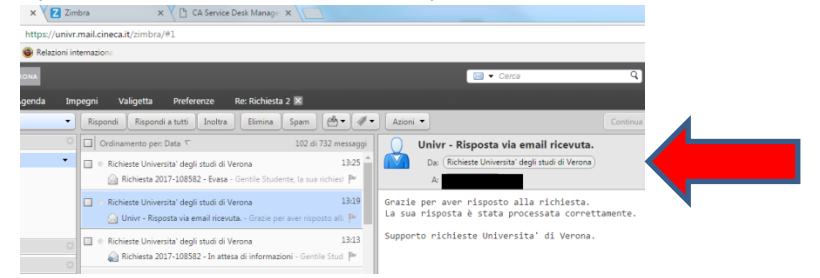

d) Once the office has solved your request, you will receive an e-mail notify titled "Richiesta *issue number* – Evasa".

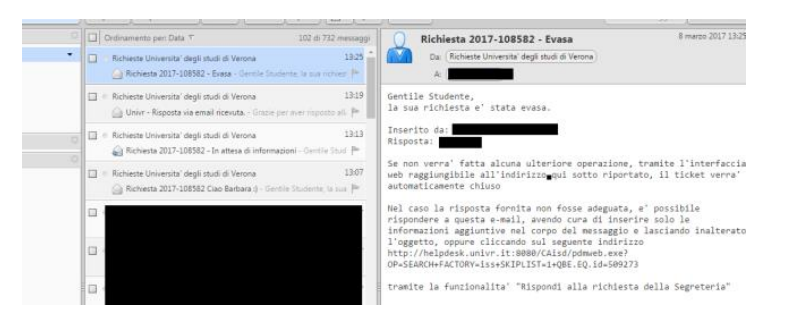

If you face a problem using Service Desk, please click on "Informazioni aggiuntive a supporto dell'HelpDesk":

| A 1 YO M CONTRACTOR OF THE OWNER.                     | and the same process       |                                                                              |
|-------------------------------------------------------|----------------------------|------------------------------------------------------------------------------|
| ← → @ https://helpdesk.univr.it:8443/CAisd/pdmweb.exe | 0 <b>≙</b> - Q             | 🥭 CA Service Desk Manager × 🗈 🏠 🖈                                            |
| File Modifica Visualizza Preferiti Strumenti ?        |                            |                                                                              |
| CA Service Desk Manager                               |                            |                                                                              |
| <b>–</b>                                              |                            | Skip Navigation 👗 ZUBANI, VICTORIA Log Out                                   |
|                                                       |                            | Home   About   Help                                                          |
| Annunci supporto studente                             |                            | Supporto alle Richieste di Assistenza                                        |
|                                                       | (Mostra tutti gli Annunci) | Apri una puova richiesta di Assistenza                                       |
|                                                       |                            | - Informazioni aggiuntive a supporto dell'HelpDesk                           |
|                                                       |                            |                                                                              |
|                                                       |                            | Richieste di Assistenza esistenti                                            |
|                                                       |                            | Hai 1 Richieste di assistenza aperte<br>Hai 0 Richieste di assistenza chiuse |
|                                                       |                            |                                                                              |
|                                                       |                            | Se conosci il numero, inseriscilo:                                           |
|                                                       |                            | Conterma                                                                     |
|                                                       |                            |                                                                              |
|                                                       |                            | Gestione Profilo                                                             |
|                                                       |                            | Modifica i dati personali                                                    |
|                                                       |                            | - Guide con soluzioni a problemi comuni                                      |

Click on the link "Vai alla Pagina", to view the contact details:

| Informazioni aggiuntive supporto studenti                                                    |                  |  |
|----------------------------------------------------------------------------------------------|------------------|--|
| HelpDesk Direzione Informatica                                                               | Link             |  |
| dal lunedì al giovedì dalle 09.00 - 17.00 e il venerdì dalle 9.00 alle 14.00 ;               | Vai alla Pagina  |  |
| Direzione Studenti - Unità operativa - Carriere Studenti Economia e Giurisprudenza           | Link             |  |
| Lunedi dalle 10.00 alle 13.00 (operatori di segreteria per tutte le tipologie di pratiche)   |                  |  |
| Martedi dalle 10.00 alle 13.00 (Tutor di Front-Office solo per i servizi di primo livello)   | Val alla Bagina  |  |
| Mercoledi dalle 13.00 alle 15.00 (Tutor di Front-Office solo per i servizi di primo livello) | vai alla Pagilla |  |
| Giovedi dalle 10.00 alle 15.00 (Tutor di Front-Office solo per i servizi di primo livello)   |                  |  |
| Venerdi dalle 10.00 alle 13.00 (operatori di segreteria per tutte le tipologie di pratiche)  |                  |  |
| Direzione Studenti - Unità operativa - Didattica Studenti Economia                           | Link             |  |
| dal lunedi al venerdi dalle 9.00 alle 15.00                                                  | Vai alla Pagina  |  |
| Direzione Studenti - Unità operativa - Didattica Studenti Giurisprudenza                     | Link             |  |
| dal lunedì al venerdì dalle 10.00 alle 13.30                                                 | Vai alla Pagina  |  |
| Ufficio Relazioni Internazionali - International Relations Office                            | Link             |  |
| Lun/Mer/Ven - Mon/Wed/Fri 10.00 - 12.45                                                      | Vai alla Pagina  |  |